### Jak łatwo poinformować o zmianach w Twojej restauracji, edytując profil w Google Moja Firma

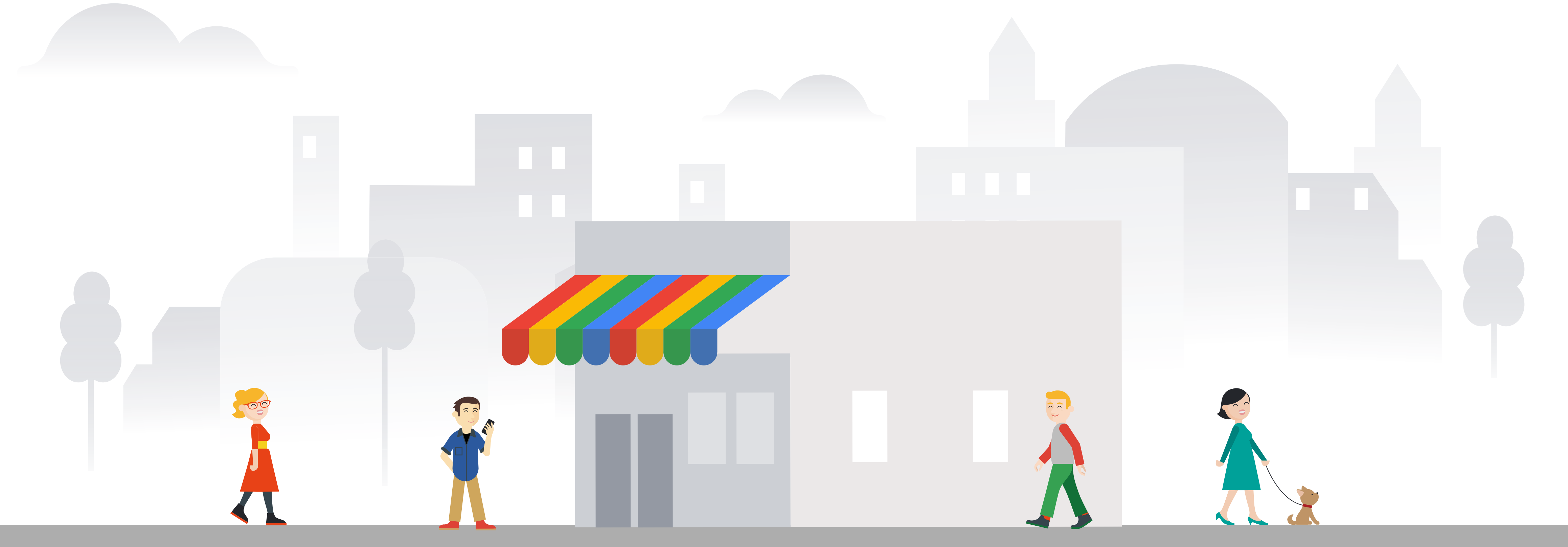

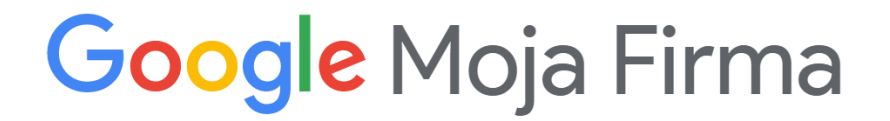

# Google Moja Firma

Konto w Google Moja Firma to więcej niż tylko wizytówka. Profil firmy pozwala lepiej zaprezentować Twoją restaurację do klientów w Mapach i w wyszukiwarce, dzięki czemu klienci z łatwością Cię znajdą. Odpowiednio uzupełniony profil zachęci klientów do odwiedzin lub do złożenia zamówienia. W tym poradniku znajdziesz opis kilku przydatnych funkcji, które pomogą Ci z łatwością zakomunikować zmiany w sposobie działania Twojej restauracji.

Możesz dokonać edycji wizytówki Twojej restauracji:

- na komputerze wprowadzając zmiany przez stronę internetową
- lub na telefonie korzystając z aplikacji mobilnej

Kliknij poniżej, aby przejść do strony lub pobrać aplikację:

Google Moja Firma

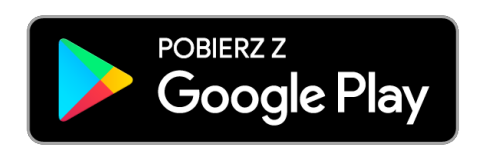

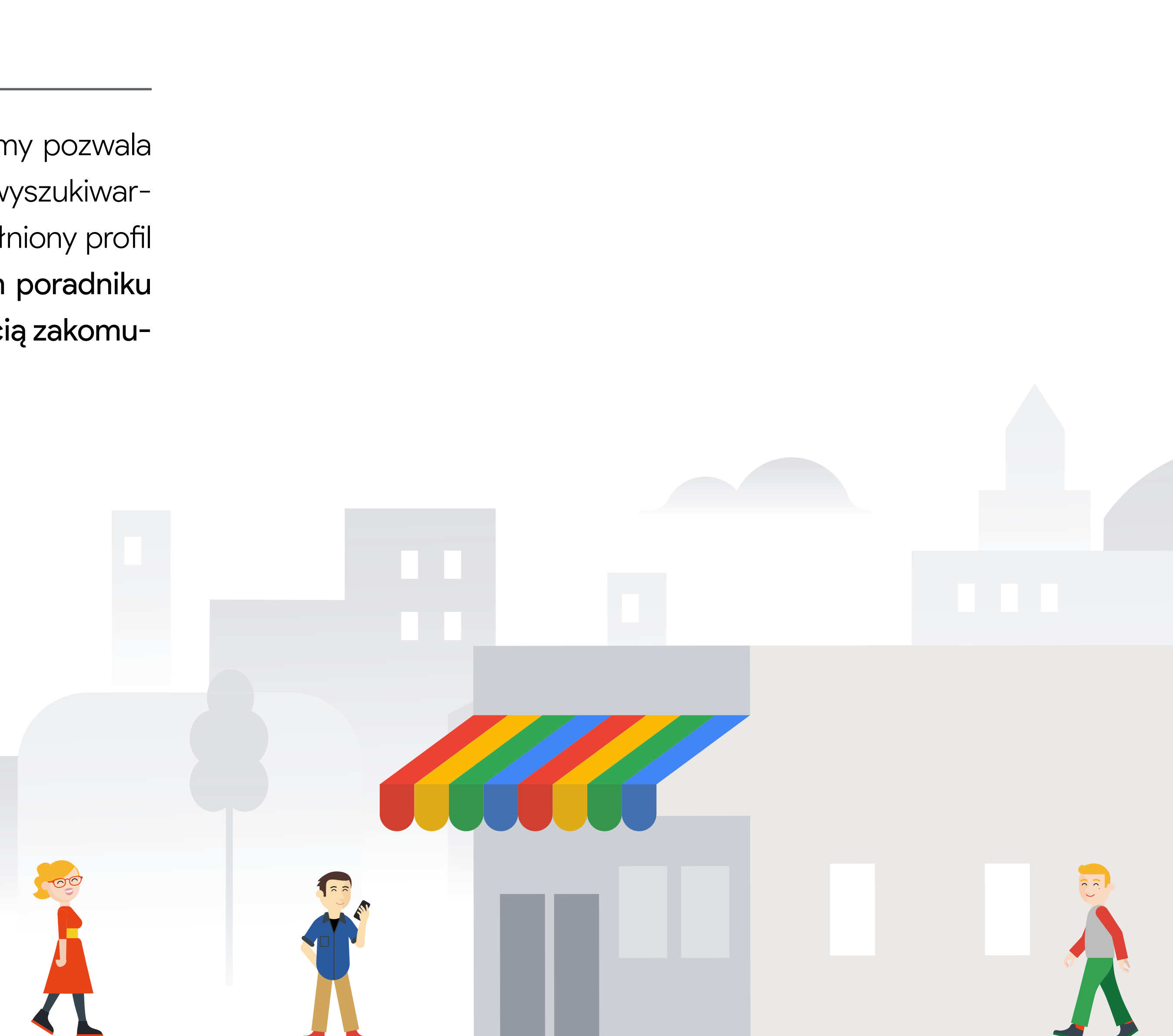

# Zaktualizuj atrybuty biznesowe

Daj się znaleźć w Mapach Google uzupełniając swój profil w kluczowe informacje. Poinformuj klientów, jakie opcje oferuje Twoja restauracja. Dodaj lub edytuj odpowiednie atrybuty "Dania na miejscu", "Na wynos", "Dostawa", "Dostawa bezdotykowa" lub "Odbiór na zewnątrz" w Google Moja Firma. Będą one wyraźnie widoczne w profilu Twojej firmy.

#### Google Moja Firma

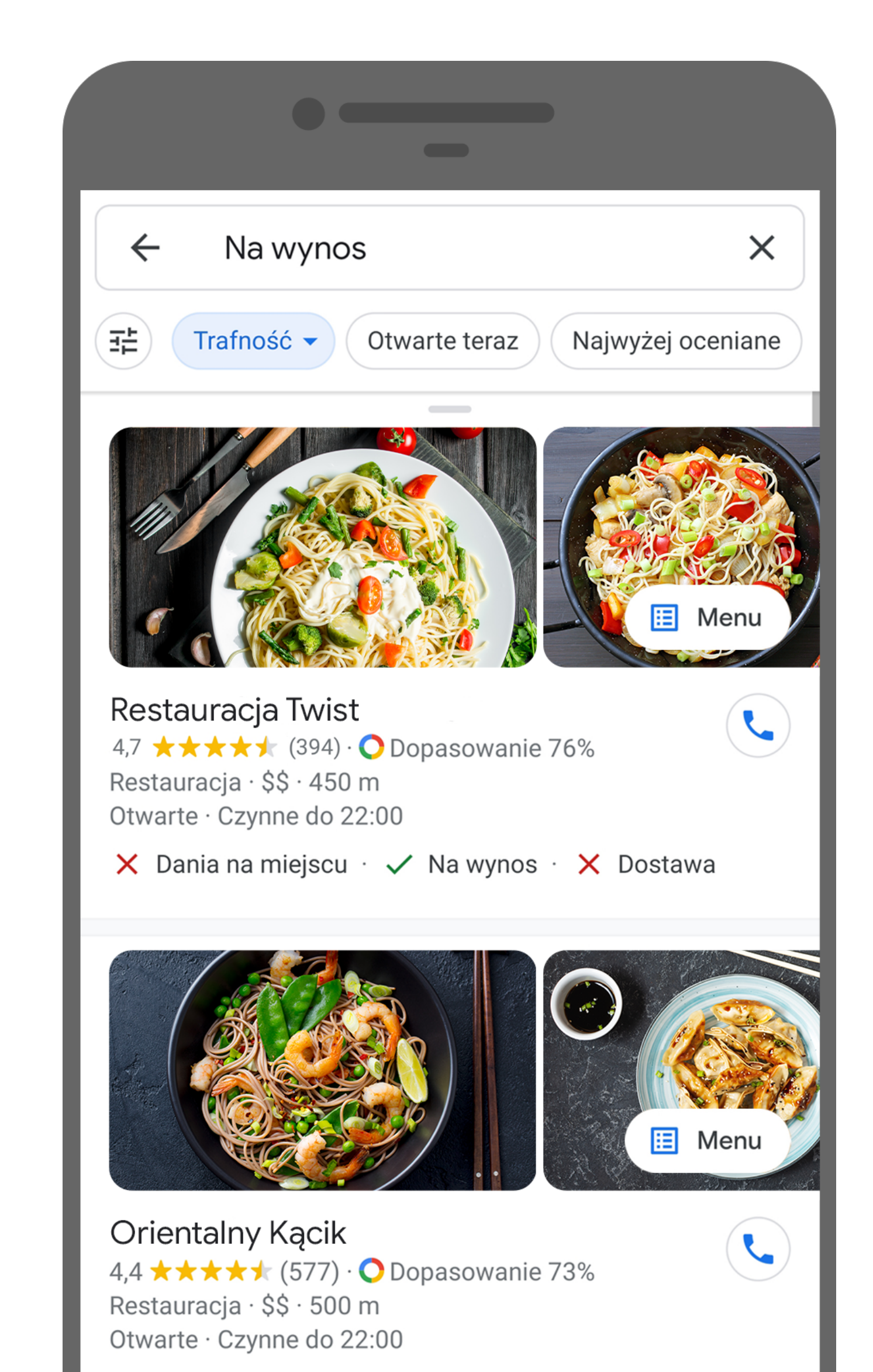

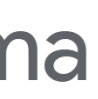

### Dodaj atrybuty biznesowe

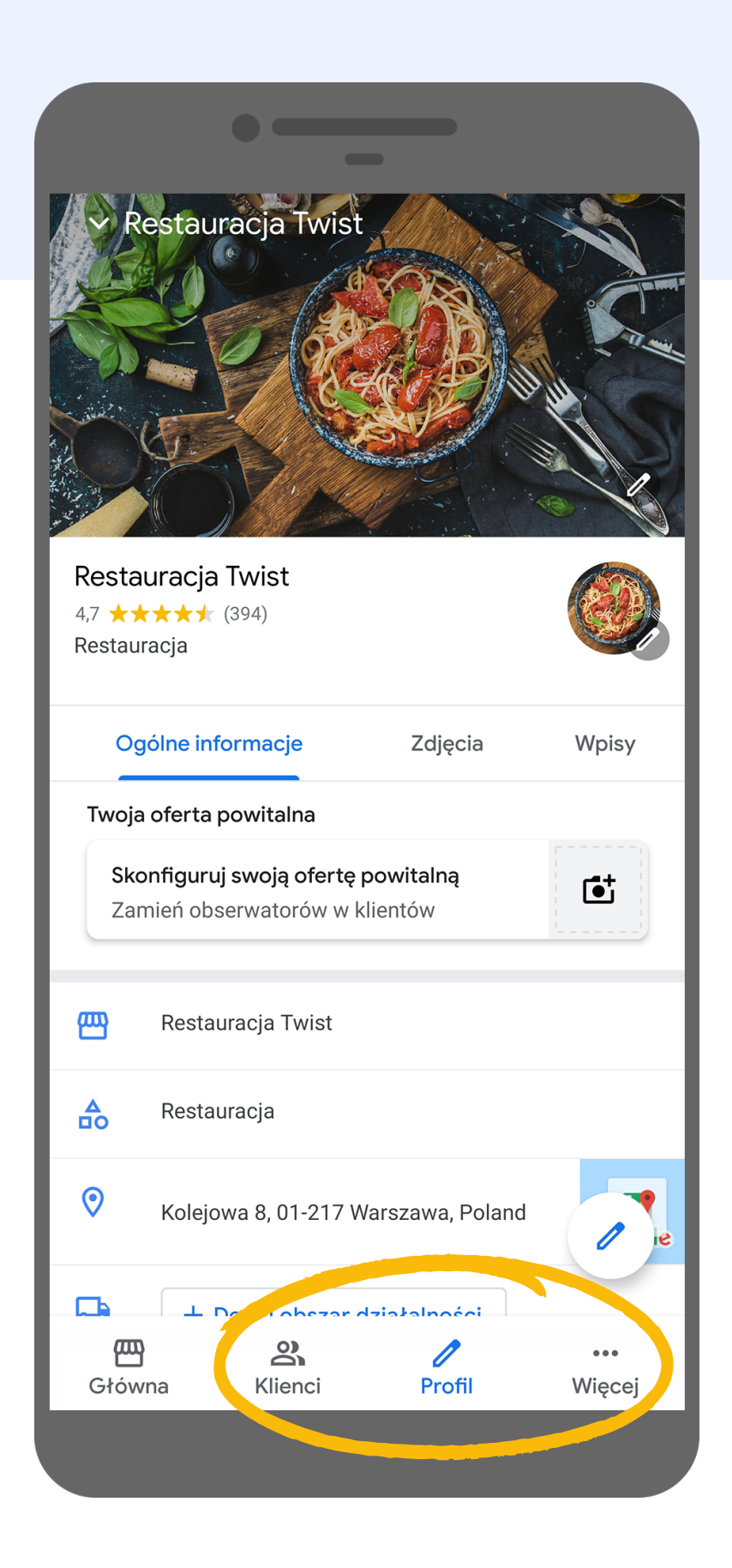

W aplikacji Google Moja Firma wybierz zakładkę "Profil"

|                 | •                                                                                                    |
|-----------------|----------------------------------------------------------------------------------------------------|
| ~ ₽             | Restauracja Twist                                                                                                    |
| Og<br>Sko<br>Za | gólne informacjeZdjęciaWpisyonfiguruj swoją ofertę powitalną<br>mień obserwatorów w klientówImage: Compare the second second seco |
| 四               | Restauracja Twist                                                                                                    |
|                 | Restauracja                                                                                                    |
| 0               | Kolejowa 8, 01-217 Warszawa, Poland                                                                                                    |
| Ģ               | + Dodaj obszar działalności                                                                                                    |
| S               | Dzisiaj 09:00-17:00 🗸                                                                                                    |
| 5               | + Dodaj niestandardowe godziny pracy                                                                                                    |
| S.              | + Dodaj numer telefonu                                                                                                    |
| $\bigcirc$      | + Dodaj URL witryny                                                                                                    |
| <del>G</del>    | + Opisz swoją firme                                                                                                    |
|                 | Wyświetl wszystko                                                                                                    |
|                 |                                                                                                    |

Zjedź na dół i kliknij "Wyświetl wszystko"

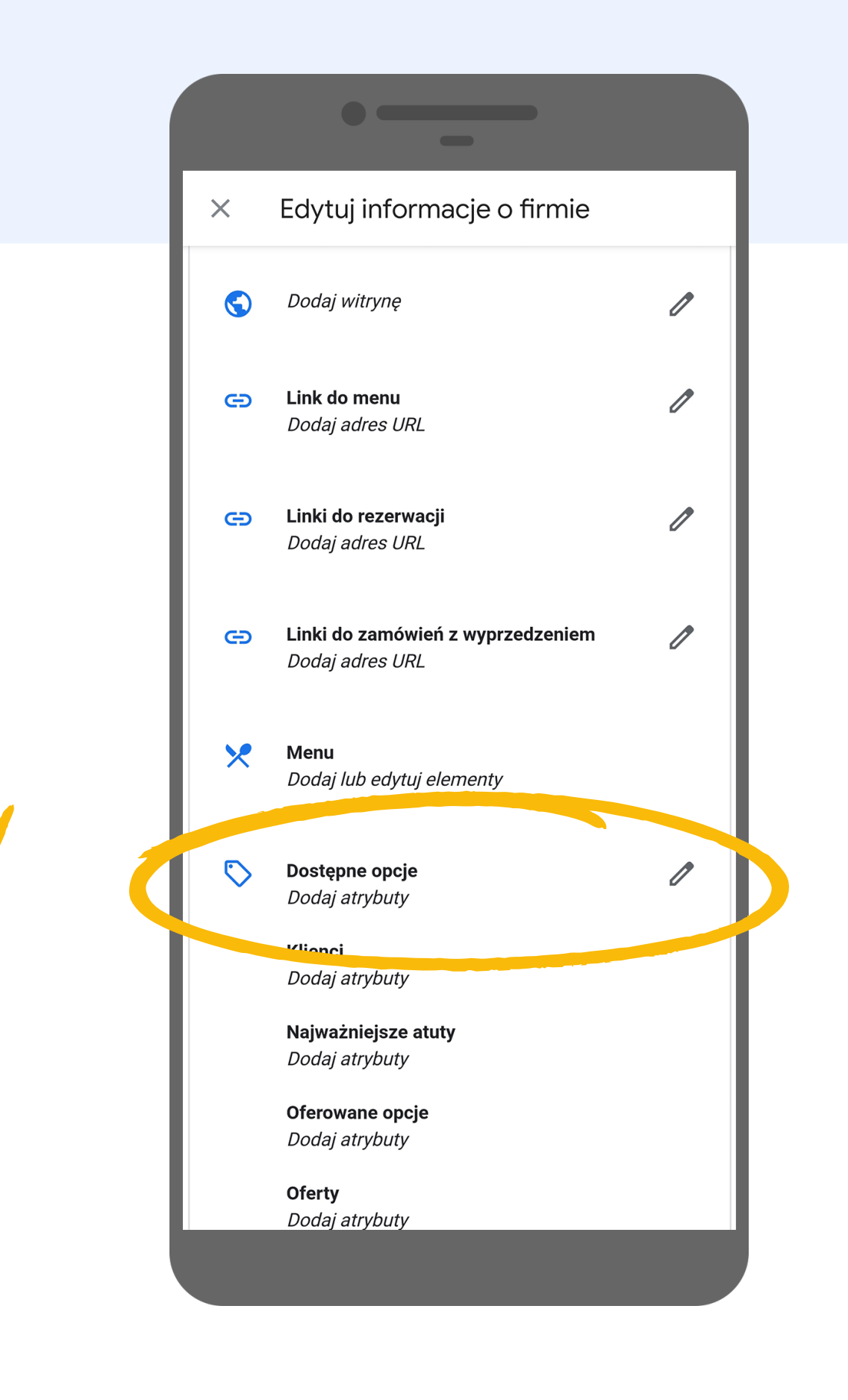

Wybierz opcję **"Dodaj atrybuty"** 

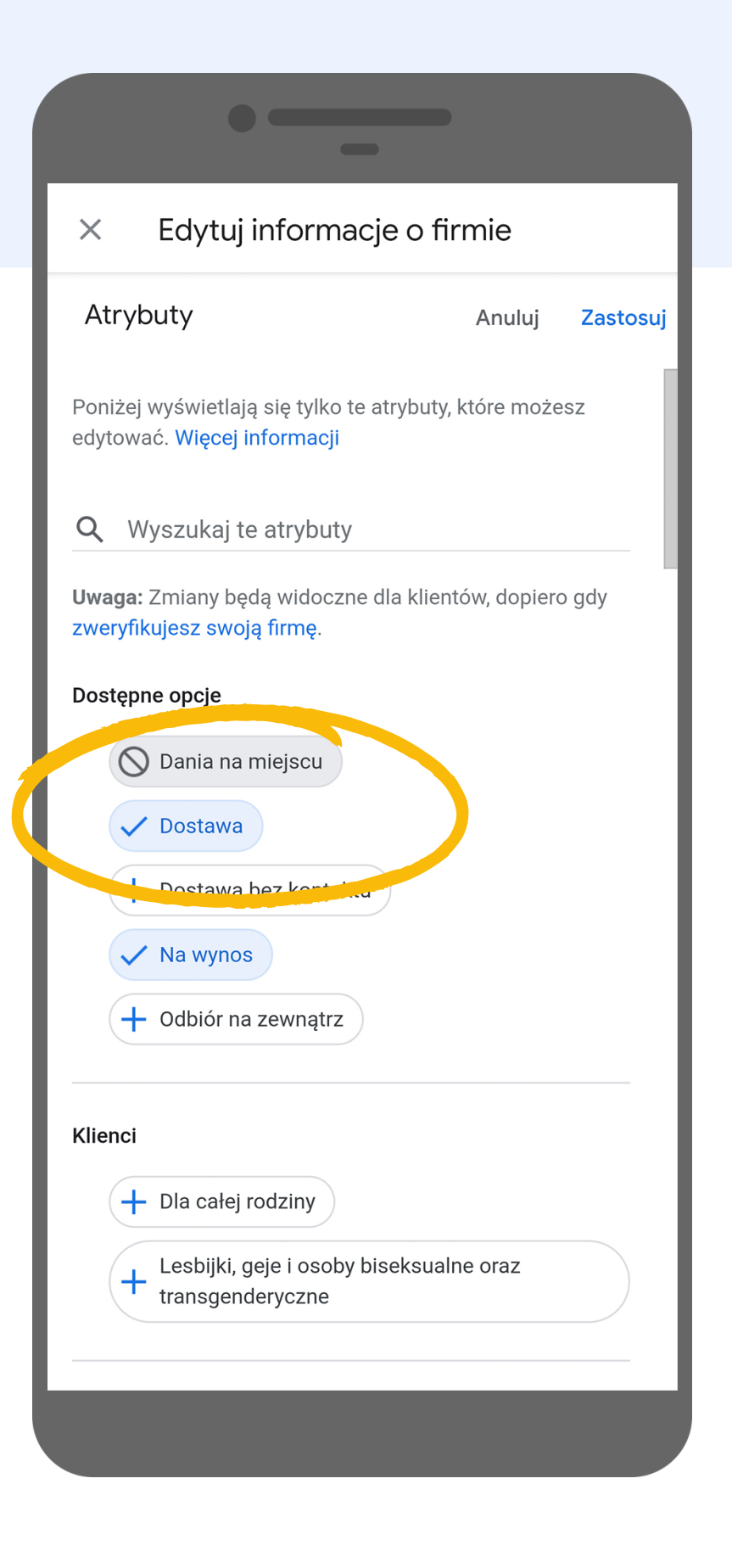

Zaktualizuj atrybuty biznesowe. Kliknij jeden raz, żeby wybrać pozycję lub dwa razy, żeby wskazać, że jej nie oferujesz

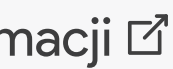

# Zaktualizuj godziny otwarcia

Upewnij się, że podane przez Ciebie godziny otwarcia są aktualne. Możesz dostosować je dla każdego dnia tygodnia.

\*Być może Twoja firma została oznaczona jako "tymczasowo zamknięta". Sprawdź i zaktualizuj informacje w Twoim profilu.

Ważne: Firmy, które oferują odbiór na miejscu lub dostawę, nie powinny być oznaczane jako tymczasowo zamknięte. Jeśli będą tak oznaczone, oferowane przez nich opcje nie będą się wyświetlać w Google.

| ← Restauracja Twist                                                                                                    |                             |                       |  |  |  |  |
|----------------------------------------------------------------------------------------------------|-----------------------------|-----------------------|--|--|--|--|
| PRZEGL                                                                                                    | D NOWOŚCI MENU              | OPINIE ZDJĘCIA        |  |  |  |  |
| TRAS                                                                                                    | A ZADZWOŃ ZAPISZ            | UDOSTĘPNIJ<br>MIEJSCE |  |  |  |  |
| Alert dotyczący COVID-19<br>Jeśli czujesz się źle, postępuj zgodnie z zaleceniami<br>lokalnych urzędów ds. ochrony zdrowia. |                             |                       |  |  |  |  |
| $\bigcirc$                                                                                                    | Kolejowa 8, 01-217 Warszaw  | а                     |  |  |  |  |
| ••••                                                                                                    | 5XMK+V3 Warszawa            | ?                     |  |  |  |  |
| J                                                                                                    | Tymczasowo zamknięte        |                       |  |  |  |  |
| ×                                                                                                    | Menu                        |                       |  |  |  |  |
| ٩.                                                                                                    | 672 345 987                 |                       |  |  |  |  |
|                                                                                                    | http://restauracja-twist.pl |                       |  |  |  |  |
| 0                                                                                                    | Zaproponuj zmianę           |                       |  |  |  |  |
| <b>I</b>                                                                                                    | Zarządzaj tą wizytówką      | 0                     |  |  |  |  |
| (L)                                                                                                    | Dodaj godziny               |                       |  |  |  |  |

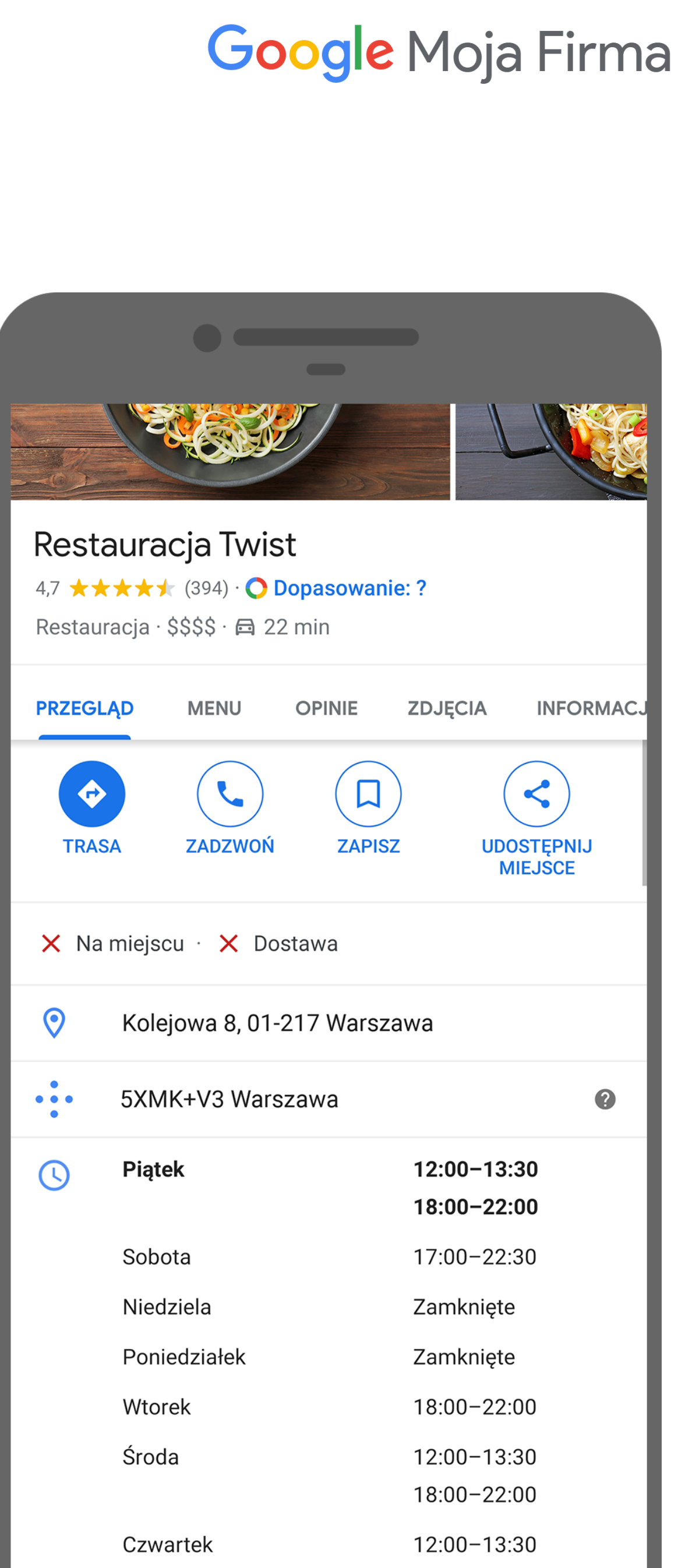

### Zaktualizuj godziny otwarcia

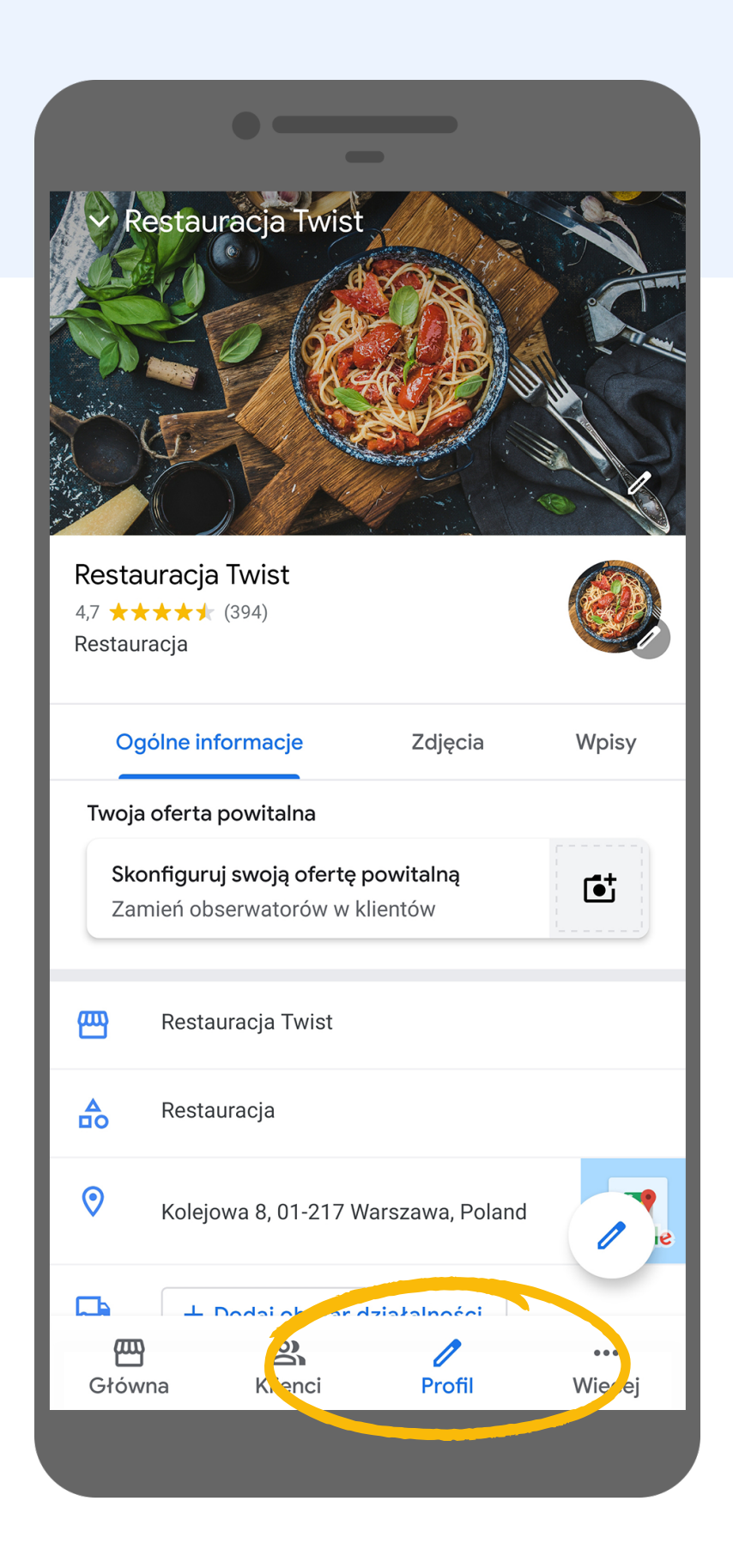

Wejdź w zakładkę **"Profil"** i kliknij w ikonę ołówka

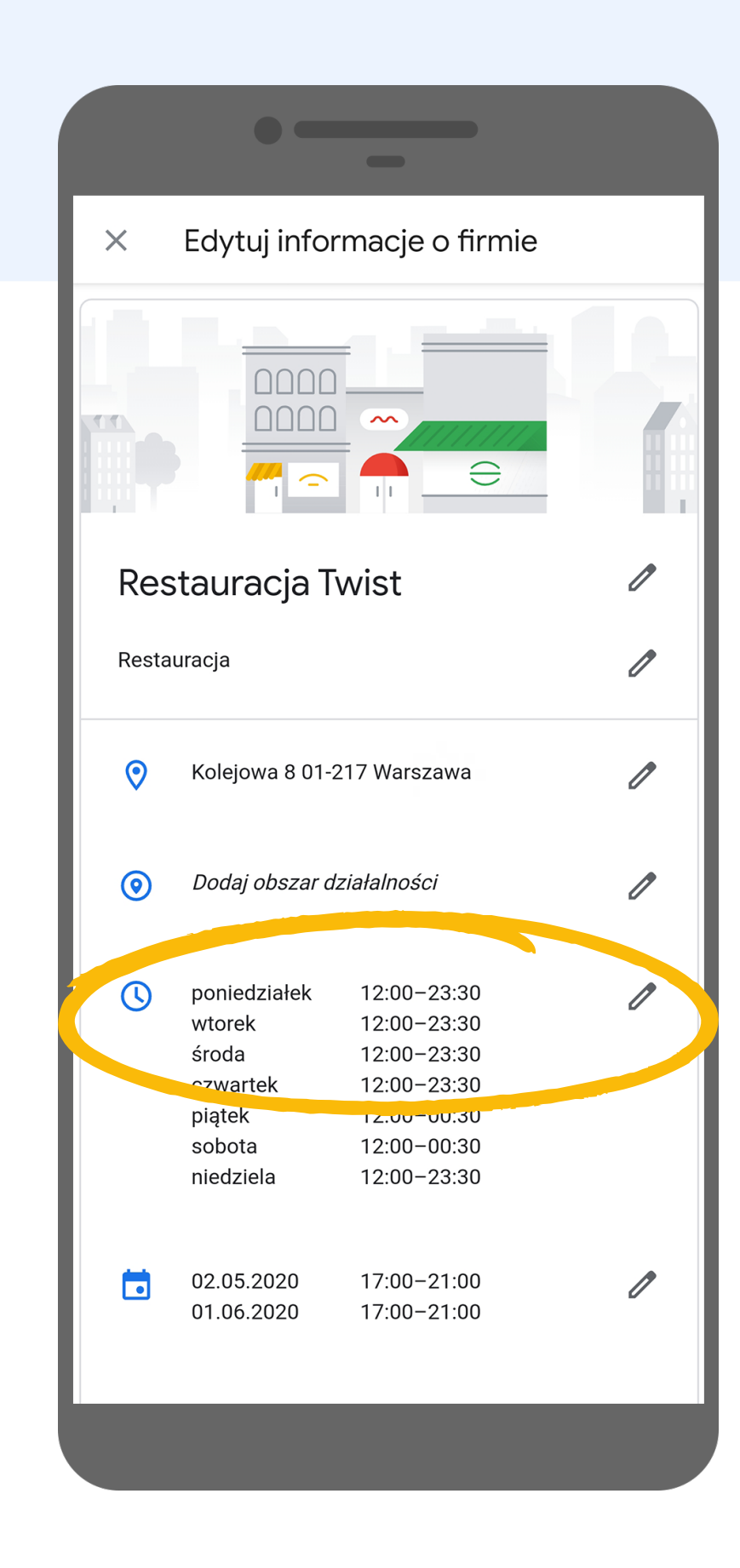

Wybierz segment z godzinami otwarcia

| -                      |          |      |          |
|------------------------|----------|------|----------|
| × Edytuj informacje    | o firmie | 9    |          |
| Godziny                | An       | uluj | Zastosuj |
|                        |          |      |          |
| poniedziałek 💦 Otwarte |          |      |          |
| 12:00 _ 23:30          |          |      |          |
| Dodaj godziny pracy    |          |      |          |
|                        |          |      |          |
| wtorek Otwarte         |          |      |          |
| 12:00 _ 23:30          |          |      |          |
| Dodai godziny pracy    |          |      |          |
|                        |          |      |          |
| środa 🗾 Otwarte        |          |      |          |
| 12:00 _ 23:30          |          |      |          |
| Dodai godziny pracy    |          |      |          |
|                        |          |      |          |
|                        |          |      |          |
| czwartek Otwarte       |          |      |          |
| 12:00 23:30            |          |      | - 1      |
| Dodaj godziny pracy    |          |      |          |
|                        |          |      |          |
|                        |          |      |          |
| Zapisano               |          |      |          |
|                        |          |      |          |
|                        |          |      |          |

#### Edytuj godziny otwarcia

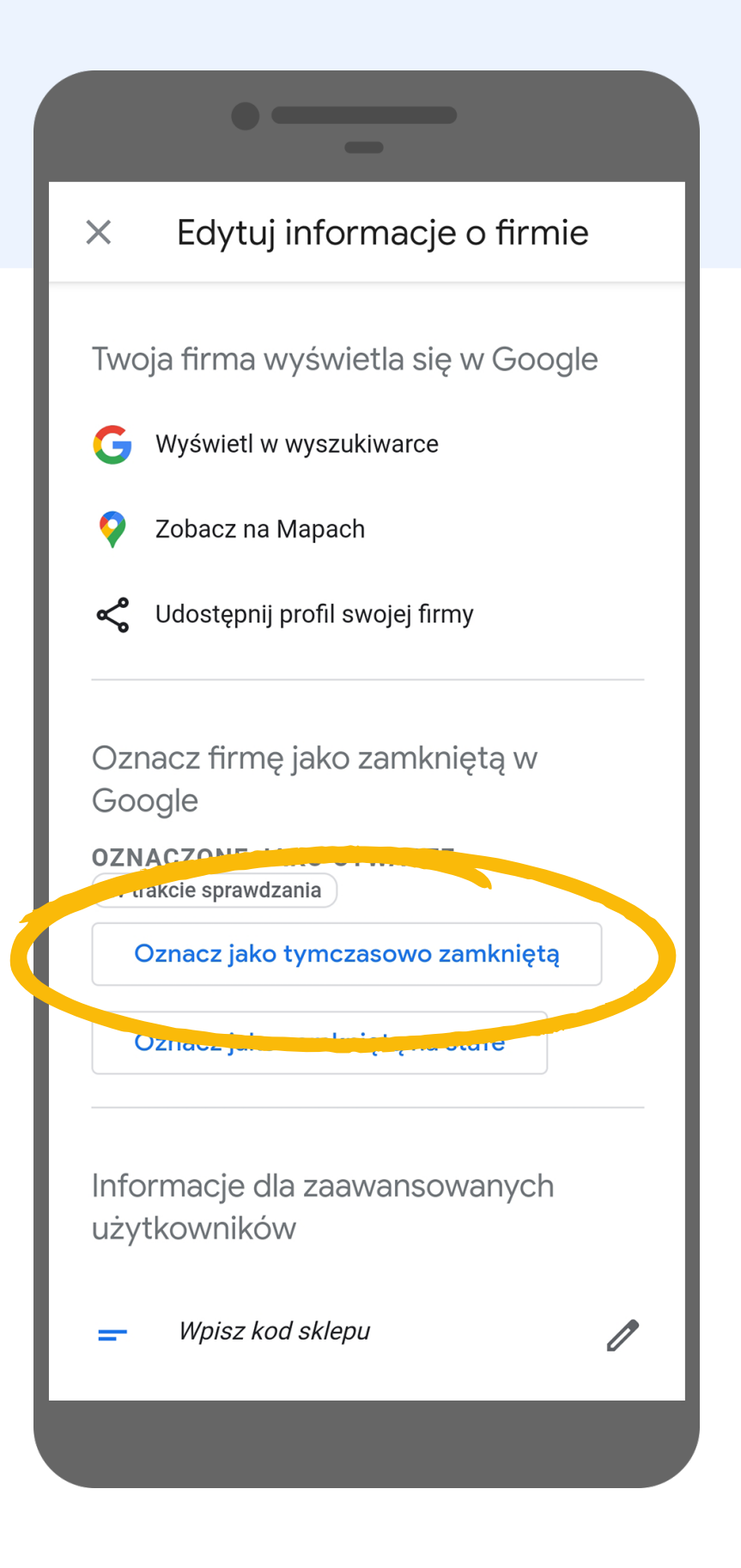

Możesz także oznaczyć restaurację jako tymczasowo zamkniętą

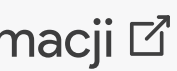

### Dodaj specjalne godziny otwarcia

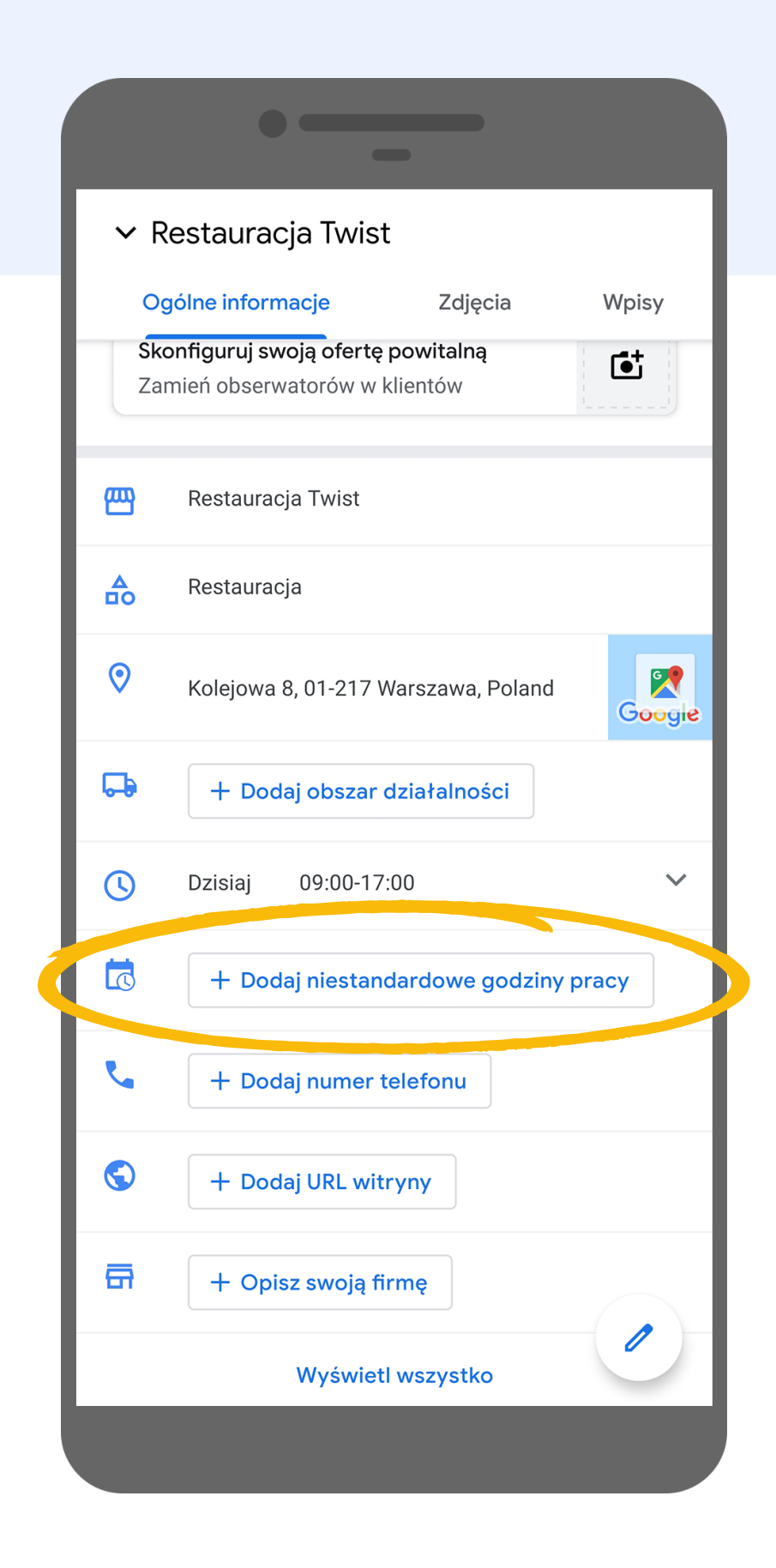

W zakładce profil możesz także dodać niestandardowe godziny otwarcia, bez konieczności edytowania standardowych godzin pracy

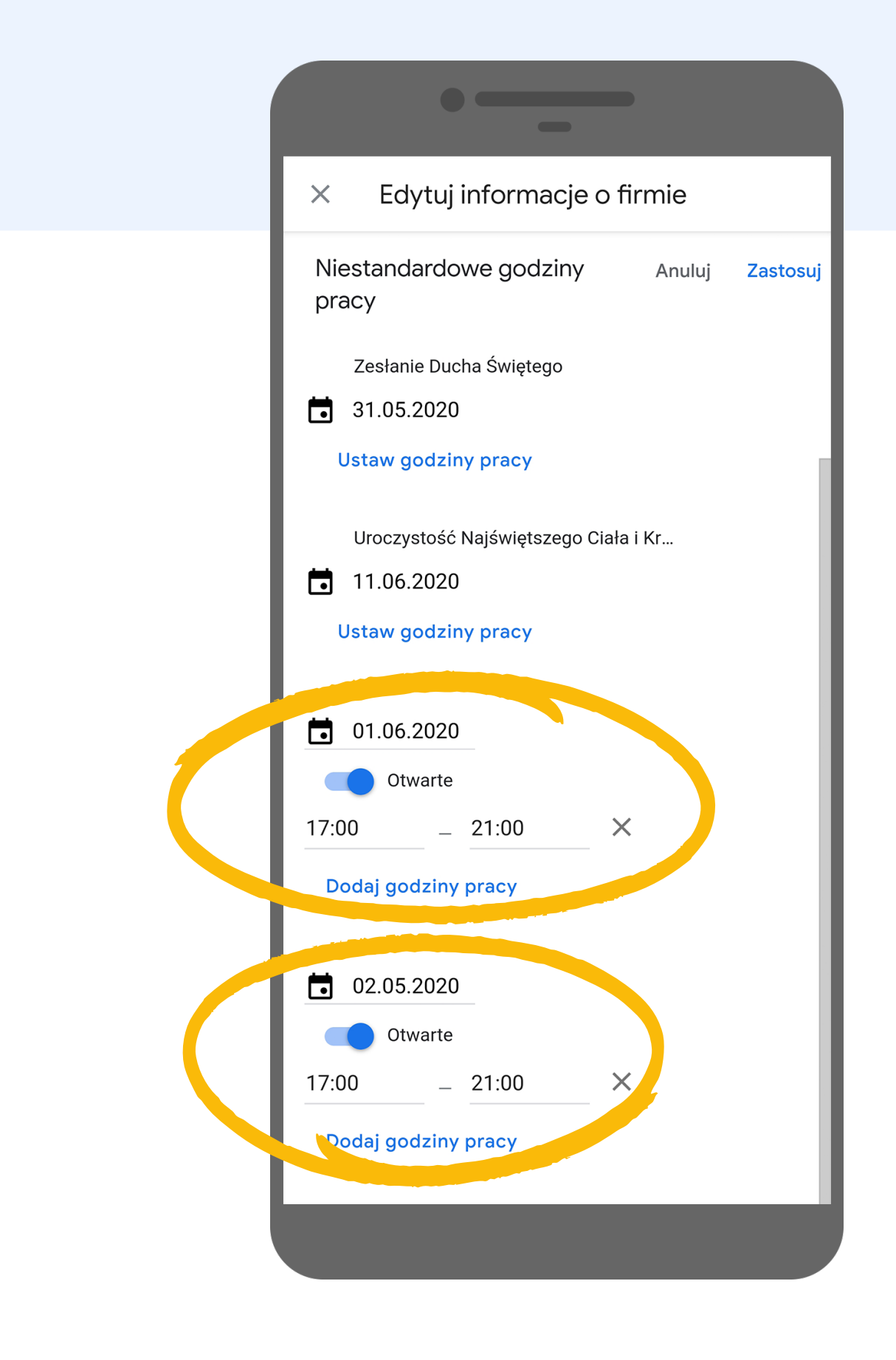

Dodaj niestandardowe godziny otwarcia w dniach, gdy restauracja działa inaczej niż zazwyczaj

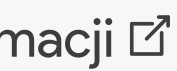

# Informacje o firmie (COVID-19)

Poinformuj klientów o nowych zasadach i zmianach w funkcjonowaniu Twojego biznesu korzystając z możliwości dodania wpisu w Google Moja Firma. Ten wpis będzie widoczny w górnej części profilu w wyszukiwarce.

Korzystając z wpisów masz możliwość poinformowania Twoich klientów na przykład o nowych zasadach bezpieczeństwa obowiązujących w Twoim lokalu, ostatnio wprowadzonej metodzie rezerwacji miejsc czy o niedawno dodanej do oferty formie zamówienia z dostawą.

Ważne: Wpisy zawierające numer telefonu mogą zostać odrzucone.

#### Google Moja Firma

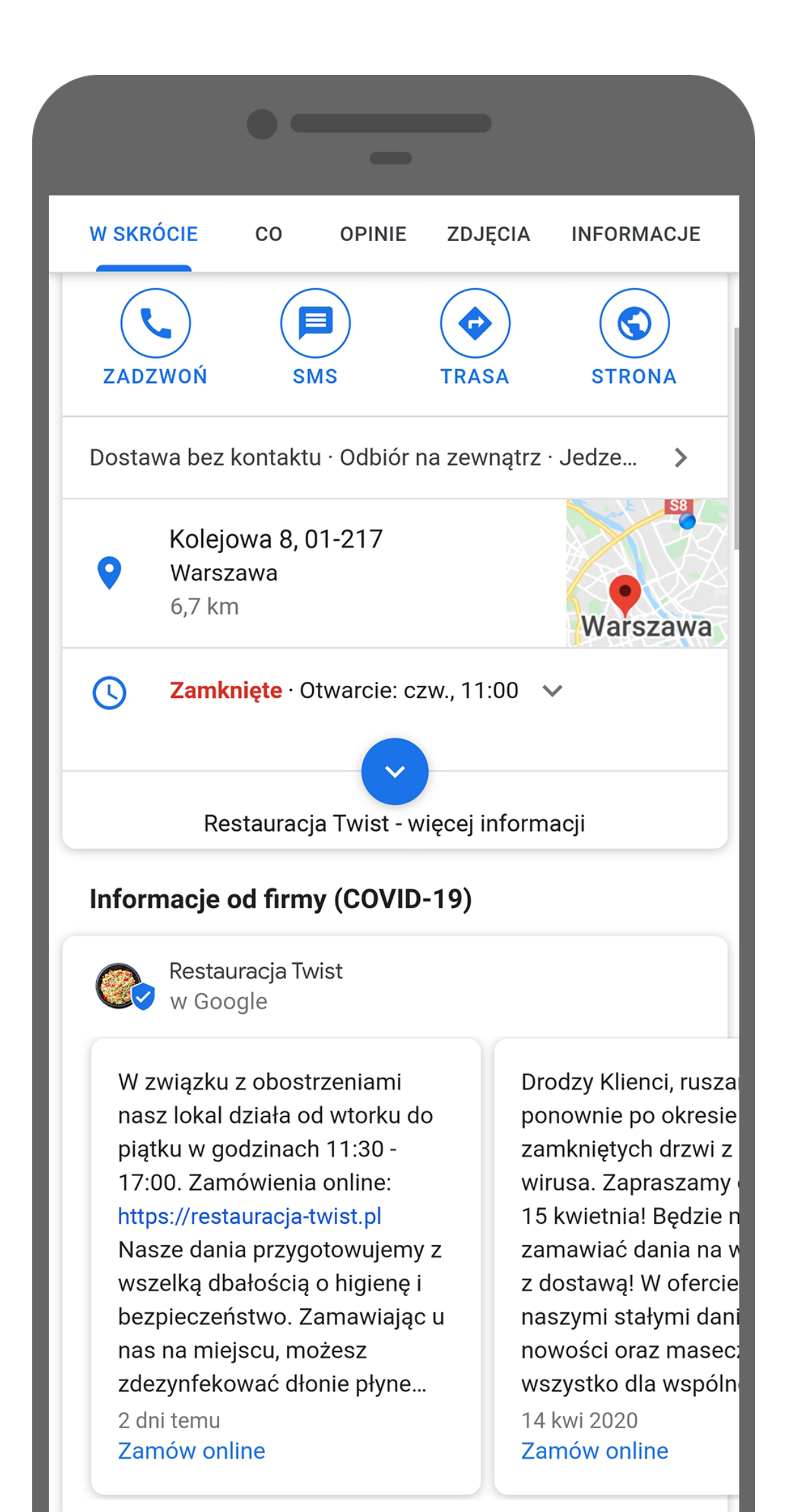

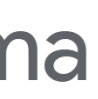

### Informacje o firmie (COVID-19)

|                          | •                                  | _                                    |                                                 |
|--------------------------|------------------------------------|--------------------------------------|-------------------------------------------------|
|                          | Res<br>Kolejowa                    | tauracja Twist<br>8, 01-217 Warszawa | a, Poland                                       |
| Wy                       | yświetlenia                        | Wyszukiwania                         | Aktywność                                       |
|                          | 0                                  | 6                                    | Ð                                               |
| Z                        | weryfıkuj fırmę,                   | by przeglądać dane                   | e o skuteczności                                |
| Bądź                     | w kontakcie                        | z innymi – COVII                     | D-19                                            |
| Poinfo<br>z pano         | ormuj klientów o<br>demią COVID-19 | o zmianach w Twoje<br>9              | ej firmie związanych                            |
| <b>(</b> )               | Zaktualizuj god:                   | ziny pracy                           |                                                 |
|                          | ,                                  | Więcej informacii                    |                                                 |
|                          |                                    |                                      |                                                 |
| Opuk                     | olikuj w profili<br>ia             | u firmy                              |                                                 |
| Opublik                  | kuj zdjęcia w profil               | u firmy                              | at the                                          |
| 2                        |                                    |                                      |                                                 |
| E.                       |                                    |                                      |                                                 |
|                          |                                    |                                      |                                                 |
| Widoo                    | czny tylko dla Cieb                | ie                                   |                                                 |
| <b>Oferty</b><br>Przycią | <b>y</b><br>agaj nowych kliento    | ów dz. ki okazjom lub l              | <ul> <li>Dodaj wpis</li> <li>kuponom</li> </ul> |
| <mark>س</mark><br>Głów   | <b>N</b> pa Kli                    | enci Profi                           | il Wiecei                                       |
| 0100                     |                                    |                                      |                                                 |
|                          |                                    |                                      |                                                 |

W głównej zakładce aplikacji Google Moja Firma kliknij w ikonę **"Dodaj wpis"**, znajdującą się w prawym dolnym rogu ekranu

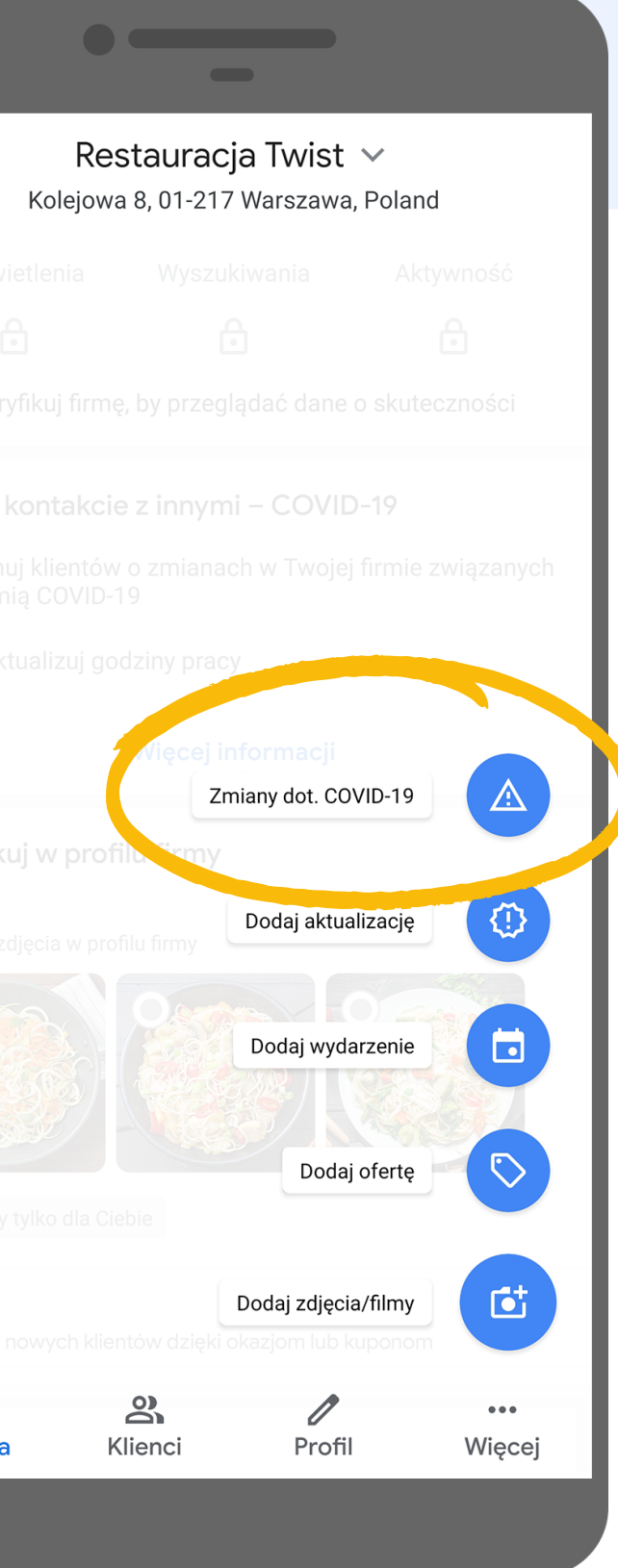

Z rozwijanej listy wybierz pozycję "Zmiany dot. COVID-19"

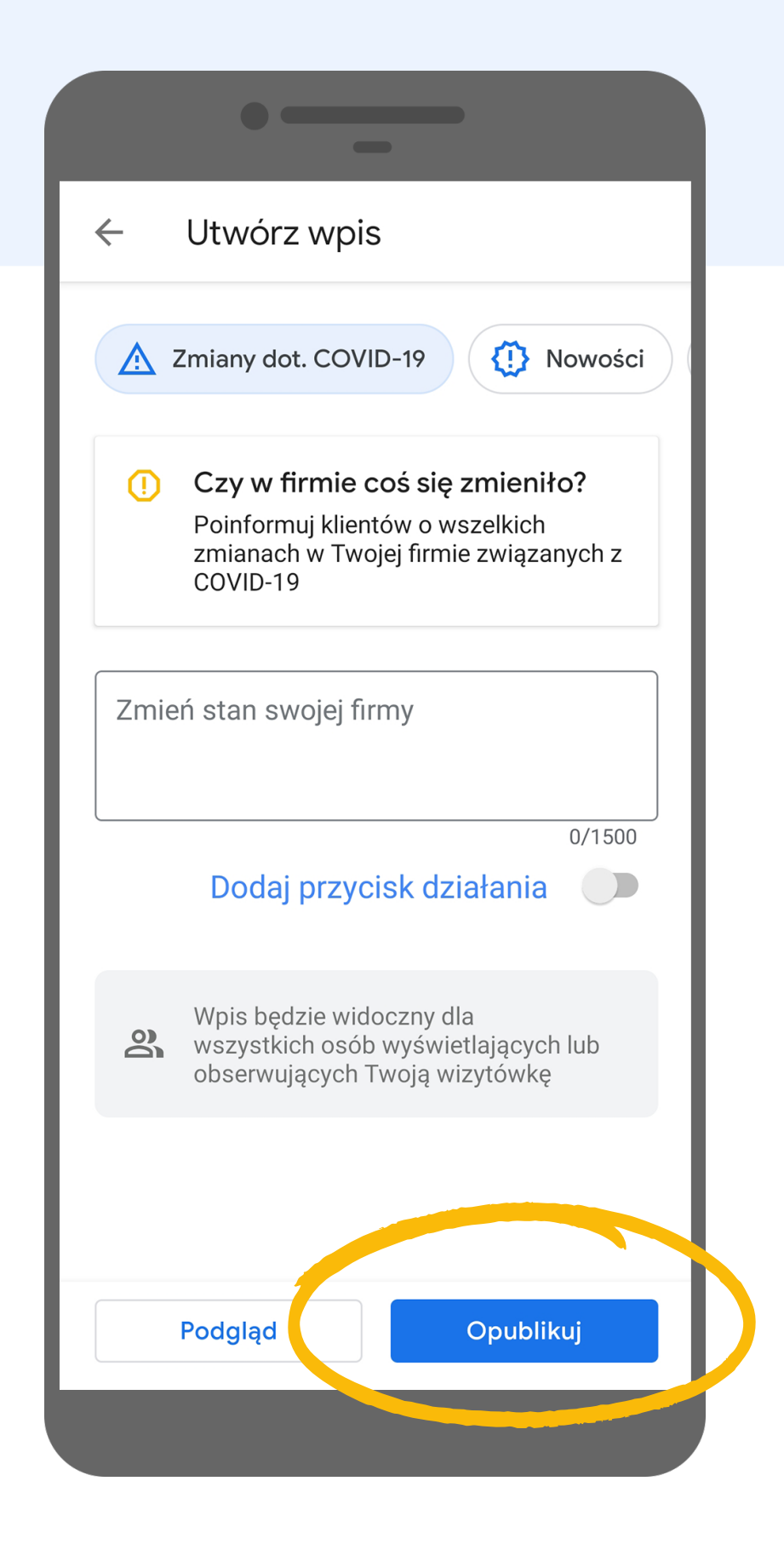

Opublikuj wpis w Google

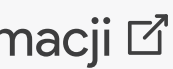

# Dodaj wpis o ofercie specjalnej

Poinformuj swoich klientów o ofercie specjalnej, która będzie widoczna w zakładce "Nowości" w wizytówce Twojej restauracji. Możesz dodać do niego zdjęcie oraz przycisk "Zamów online" z bezpośrednim linkiem do zamówienia.

#### Google Moja Firma

<)

Restauracja Twist Q •  $\leftarrow$ PRZEGLAD MENU ZDJĘC NOWOŚCI OPINIE Restauracja Twist 3 dni temu Nowy gratis w tym miesiącu! Zamów makaron z warzywami, a deser dostaniesz **GRATIS!** 

ZAMÓW ONLINE

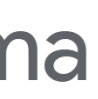

## Dodaj wpis o ofercie specjalnej

| Kolejow                              | stauracja Twist<br>a 8, 01-217 Warszawa | ❤<br>a, Poland      |               |  |
|--------------------------------------|-----------------------------------------|---------------------|---------------|--|
| Wyświetlenia                         | Wyszukiwania                            | Aktywność           |               |  |
| Ð                                    | •                                       | €                   |               |  |
| Zweryfikuj firmo                     | ę, by przeglądać dane                   | o skuteczności      |               |  |
| dź w kontakci                        | e z innymi – COVII                      | D-19                | 1             |  |
| nformuj klientów<br>andemia COVID-   | v o zmianach w Twoje<br>19              | j fırmie związanych | 1             |  |
| Zaktualizuj go                       | odziny pracy                            |                     | I             |  |
|                                      | Więcej informacji                       |                     |               |  |
| ublikuj w prof                       | ïlu firmy                               |                     |               |  |
| <b>ęcia</b><br>Iblikuj zdjęcia w pro | filu firmy                              |                     |               |  |
|                                      |                                         | 0                   |               |  |
|                                      |                                         |                     |               |  |
|                                      |                                         |                     |               |  |
| doczny tylko dla Ci                  | ebie                                    |                     |               |  |
| erty                                 | ntów dzi, ti okazjom lub k              | Dodaj wpis          | $\mathcal{V}$ |  |
| /ciągaj nowych klie                  |                                         |                     |               |  |

#### Kliknij w przycisk "Dodaj wpis"

Z rozwijanego menu wybierz opcję "<mark>Dodaj ofertę</mark>"

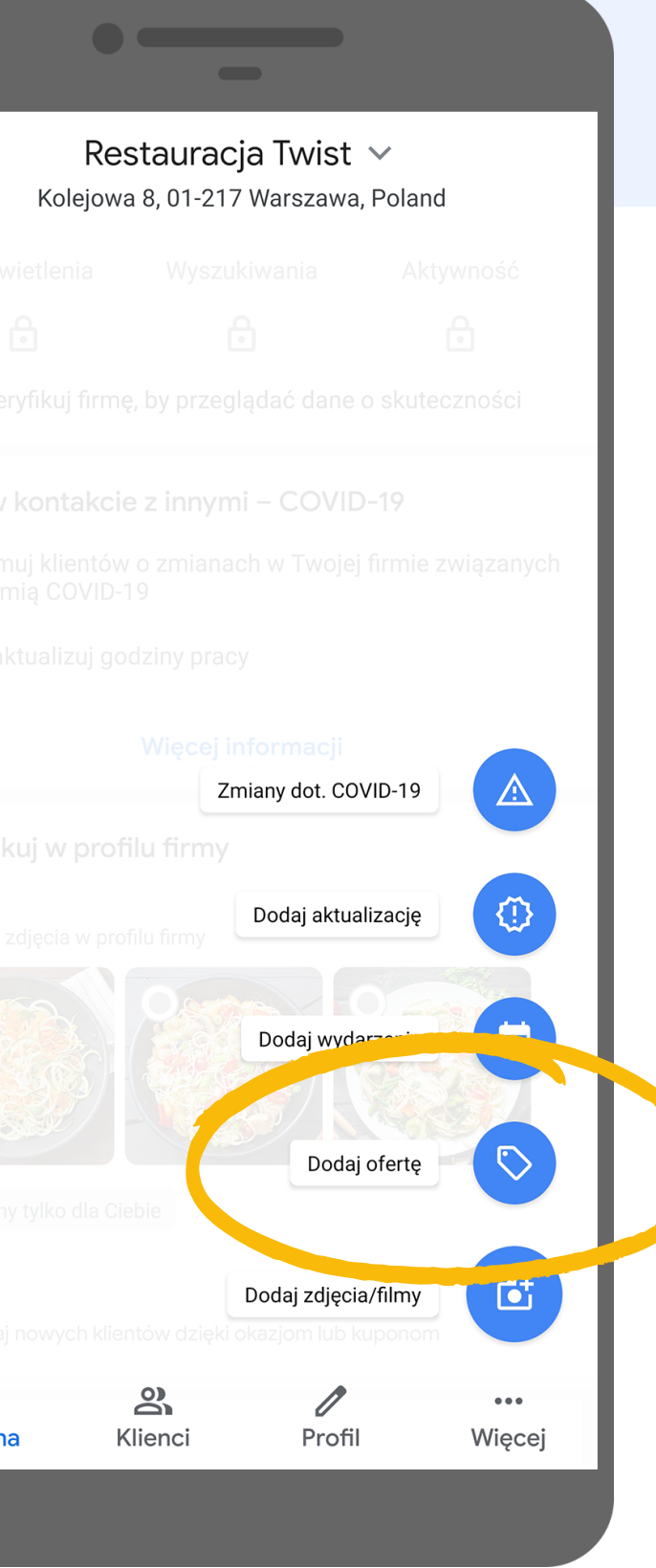

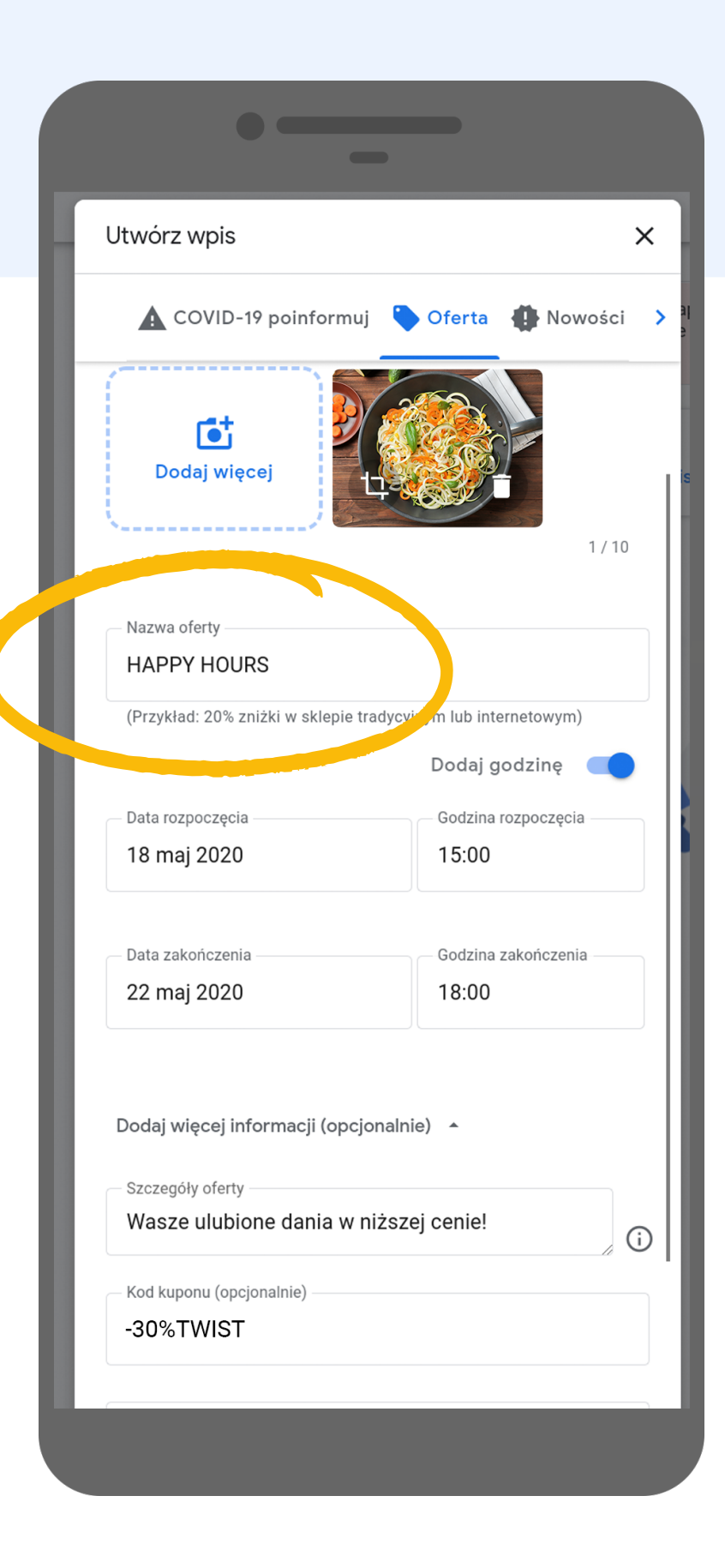

Dodaj zdjęcie, nazwę oferty, jej szczegóły, czas trwania i link do zamówienia online

# Edytuj menu

W Google Moja Firma możesz dodać pozycje z menu bezpośrednio do Twojego profilu. Zaktualizuj swoje menu, jeśli wybór dań został ograniczony lub pojawiły się nowe zestawy i oferty specjalne, które przyciągną klientów.

#### Google Moja Firma

Restauracja Twist Q  $\leftarrow$ . ZDJĘCIA PRZEGLĄD **INFORMACJ MENU** OPINIE Najciekawsze Wyświetl menu Najciekawsze Kurczak Krewetki

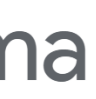

### Dodaj dania do zakładki menu

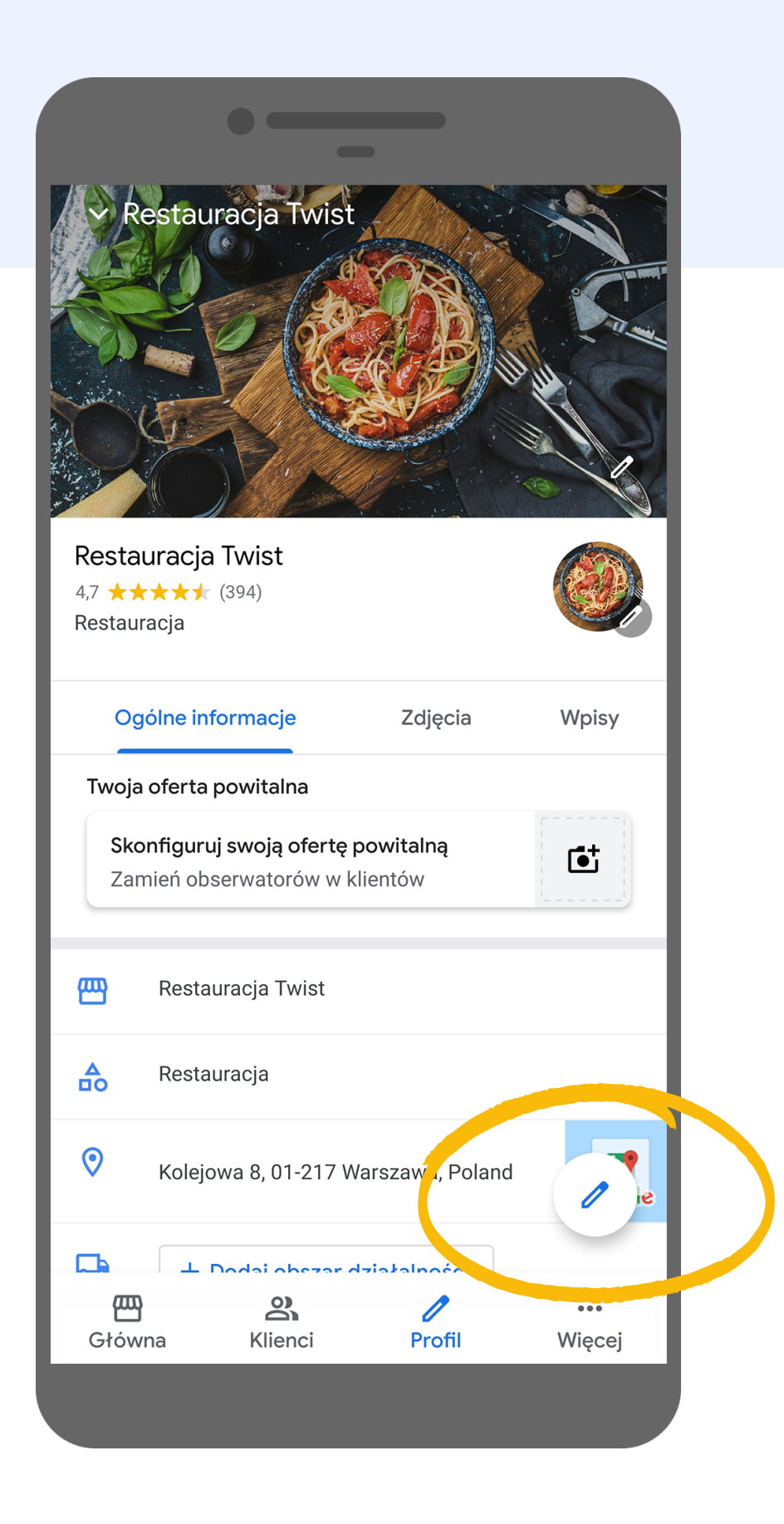

W zakładce profil <mark>kliknij w ikonę ołówka</mark> w prawym dolnym rogu

Wybierz opcję "<mark>Menu - Dodaj lub</mark> edytuj elementy"

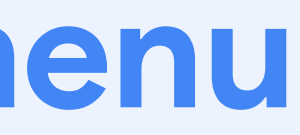

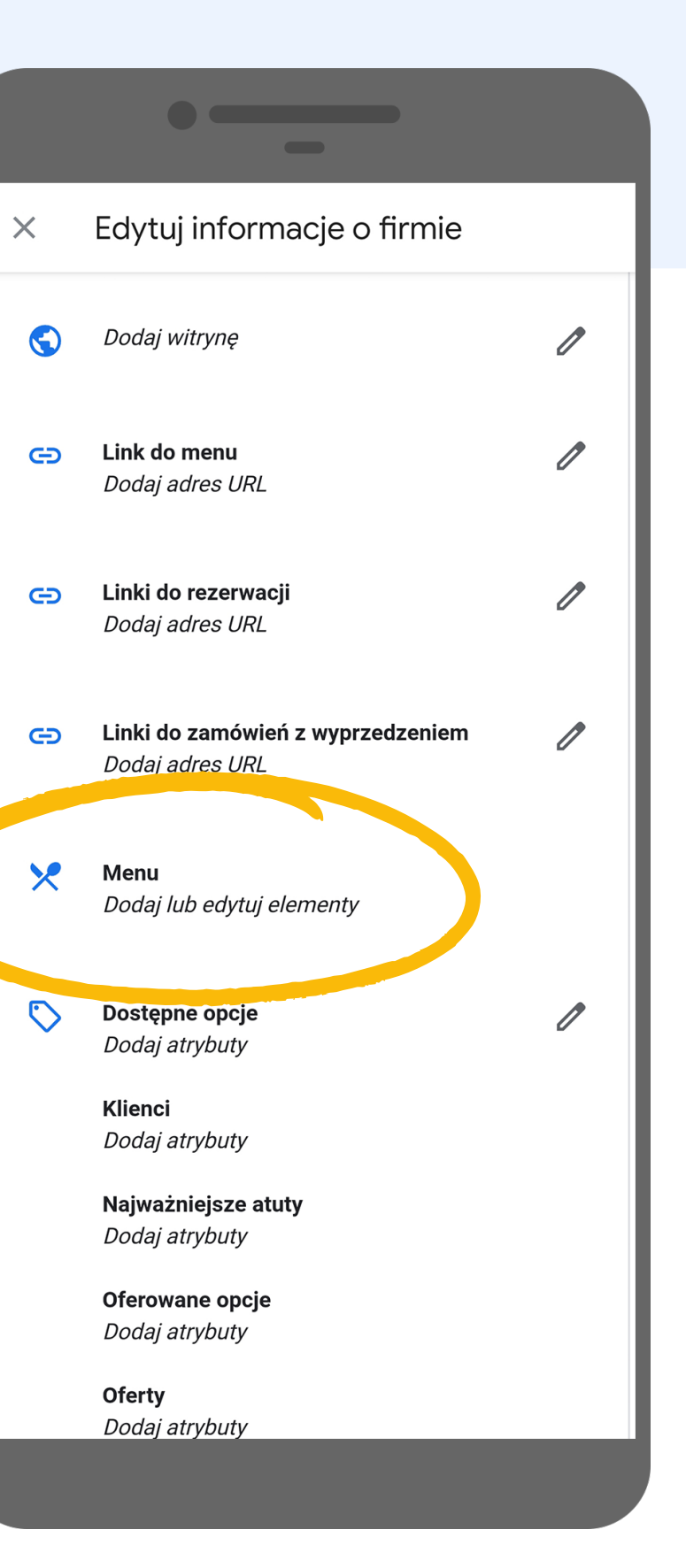

| -                                                                           |   |
|-----------------------------------------------------------------------------|---|
| × Edytuj informacje o firmie                                                |   |
| Dodaj zdjęcia                                                               |   |
| Dodaj sekcję menu                                                           |   |
| Nazwa sekcji                                                                |   |
| Obiad                                                                       |   |
| Przykłady: obiad, kolacja, przystawki, napoje 6/140                         |   |
| Dodaj pozycję do menu                                                       |   |
| Podaj co najmniej jedną pozycję na sekcję. Później<br>możesz dodać kolejne. |   |
| Nazwa pozycji                                                               |   |
| Makaron Wege                                                                |   |
| 19/140                                                                      |   |
| Cena (PLN)                                                                  |   |
| 30                                                                          |   |
|                                                                             |   |
| Opis pozycji                                                                |   |
| Do wyboru: makaron penne pszenny lub makaron                                |   |
| penne razowy                                                                |   |
| 56/1000                                                                     |   |
| Anuluj Dodaj                                                                |   |
|                                                                             |   |
|                                                                             | r |

Dodaj <mark>zdjęcie, nazwę</mark>, cenę i opis pozycji

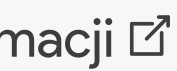